## **GUÍA RÁPIDA APP I LOVE SECONDHAND**

### **PRIMEROS PASOS**

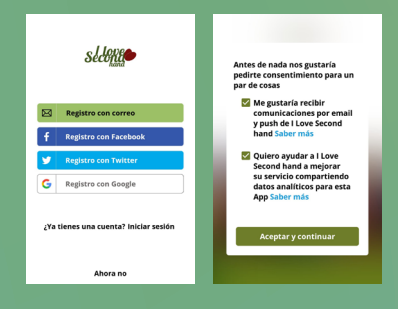

1 - Descarga la app I Love Secondhand para Android o IOS

2 - Ábrela y registrate con tu email o cuenta de Facebook, Twitter o Google

3 - Concede los permisos necesarios para su funcionamiento, te recomendamos que habilites las notificaciones para que no te pierdas nada. En este paso podrás apuntarte a nuestras newsletters.

### PANTALLA PRINCIPAL Y MENÚ

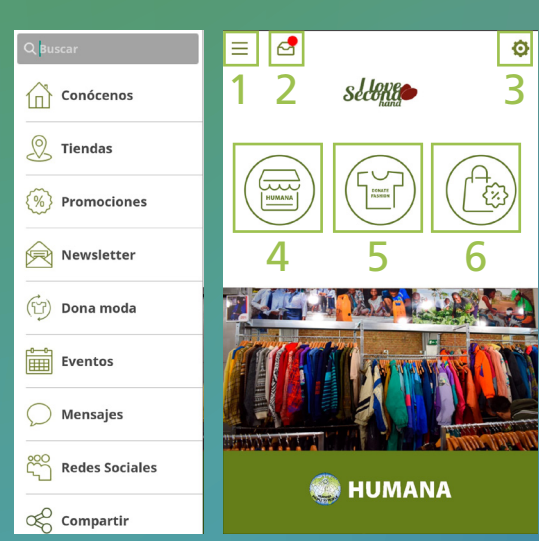

### 1 - Menú lateral

Abre en el lado izquierdo todos los apartados de la app (ver imagen izquierda)

2 - Mensajes Listado de notificaciones recibidas en la app

### 3 - Ajustes y cuenta

Espacio para la configuración de las preferencias respecto a la app y a tu cuenta

**4 - Directorio de tiendas** Listado y mapa de tiendas en España

#### 5- Donaciones

Información sobre los puntos de donación de ropa usada

6- Promociones Pantalla de ofertas vigentes

### **DIRECTORIO DE TIENDAS**

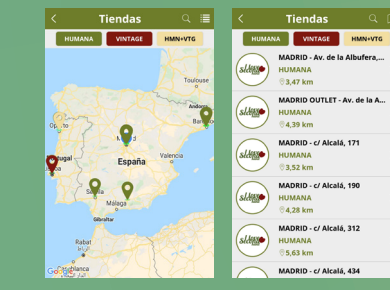

# PROMOCIONES

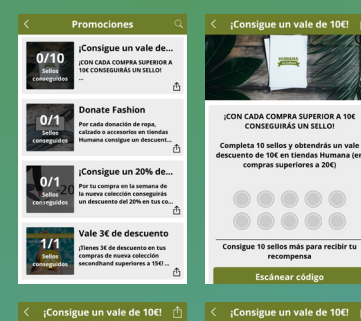

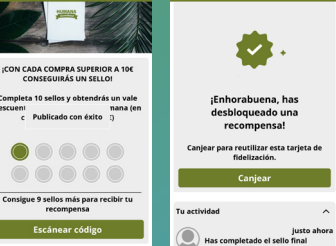

En el apartado de tiendas encontrarás el directorio de nuestros locales en Madrid, Barcelona, Sevilla y Granada en dos formatos, mapa y listado, dividido en tres categorias para facilitarte la búsqueda:

HUMANA: tiendas habituales

- VINTAGE: tiendas 100% vintage
- HMN + VTG: tiendas con sección vintage

### 1 - Pantalla principal

Aquí estárán aquellos descuentos que pueden conseguirse exclusivamente a través de la app (las ofertas generales están en las notificaciones, recogidas en el apartado de mensajes).

### 2 - Detalles de la promoción

Al seleccionar una promoción se abrirá el apartado con la información general, fecha de validez si la tuviera y número de sellos que se necesitan para obtenerla así como un botón para escanear un código QR.

#### 3 - Códigos QR

Equivalen a un sello o acción y se escanearán en las tiendas Humana, nuestro equipo te ayudará a hacerlo.

### 4 - Canj

Una vez completadas las acciones necesarias, se pulsará el botón para canjear, se escaneará de nuevo un código QR para validarlo y la promoción se marcará como completada si es una oferta puntual o el contador volverá a cero si es un descuento recurrente.

Más información en humana-spain.org. Si necesitas soporte técnico o tienes dudas, por favor, escríbenos un email a atencionalcliente@humana-spain.org.

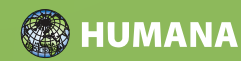

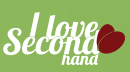

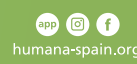